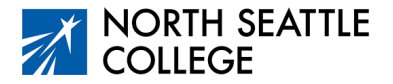

# Step by Step Guide Applying for College Admission

If at any time you run into difficulty, reach out to the following: NSCAdmissions@seattlecolleges.edu OR NSCRegistration@seattlecolleges.edu

#### Step 1

Log in to the Washington State Free Online Application <u>at this link</u>. (The URL for this link is listed at the bottom of this document.) Create an account using the link on the landing page shown below. Be sure to write down your username and password!

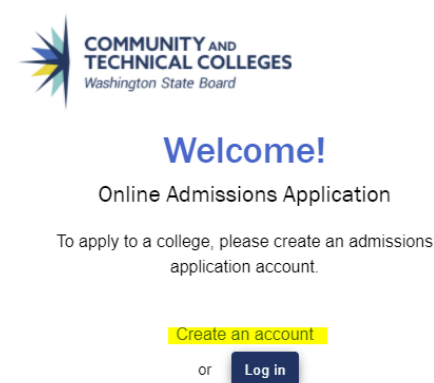

Unfortunately, creating your account is a rather lengthy process with lots of steps. Here is an outline of the steps you'll need to follow:

- Click on the *Create an account* link (shown above).
- Create a username and password. This will only work for your application. You'll have different credentials for your College in the High School course.
- Fill out the Other Information (name, date of birth, email address) then click Submit.
- Fill out the security questions when prompted, select "I am not a robot" and click Submit.
- A pop-up window should appear prompting you to enter a one-time password (OTP) that was sent to the email address you provided. Find the OTP in your email, click on *Enter OTP* in the pop-up window, then enter your code. (The email with the code will be from the address <u>noreply@sbctc.edu</u>.

#### Step 2

You're *finally* ready to create your admissions application! Use your new Username and Password to log in to the application and complete the first page. These are the answers you should use on this page:

College: select North Seattle College I will be enrolling as a: select First Year Program: select Transitional Studies Term: Select Fall 2022 if applying prior to September 26. If it's after that date, select Winter 2023. Degree or Certificate I'm seeking: select Undecided-Transitional Studies

That's it – anything else can be left blank! Click on *Apply* 

## Step 3

Answer the questions on the Personal Information page as appropriate. This page includes some pull-down menus and blanks for you to type your information.

| Admissions Information Term: SPRI                                                                                                    | NG 2022   Type: First Year   Program: Non-A                                                                                                    | Award Seeking   Plan: Non-degree - Other                                                                                                    |                                                                                              |
|----------------------------------------------------------------------------------------------------|----------------------------------------------------------------------------------------------------|----------------------------------------------------------------------------------------------------|----------------------------------------------------------------------------------------------|
| NORTH SEATTLE<br>COLLEGE<br>North Seattle College<br>Term : SPRING 2022                                                                                                    | College<br>North Seattle College<br>Term<br>SPRING 2022                                                                                                    | Admission Type<br>First Year<br>Plan<br>Non-degree - Other                                                                                                    | Non-Award Seeking<br>Sub-Plan<br>None                                                        |
| Personal Information                                                                                                    | Personal Informatio                                                                                                    | n                                                                                                    |                                                                                              |
| High School Information                                                                                                    |                                                                                                    |                                                                                                    |                                                                                              |
| Ethnicity Details                                                                                                    | Required items are indicated by                                                                                                    | y an asterisk* Read Less                                                                                                    |                                                                                              |
| Residency                                                                                                    | Your Social Security Number (5                                                                                                    | SSN) is used for several purposes:                                                                                                    |                                                                                              |
|                                                                                                    |                                                                                                    |                                                                                                    |                                                                                              |
| Supplemental Questions                                                                                                    | <ul> <li>to administer financial aid</li> </ul>                                                                                                    |                                                                                                    |                                                                                              |
| Supplemental Questions<br>Review and Submit                                                                                                    | b to administer financial aid     b to verify academic records     b to conduct research                                                                                                    | S                                                                                                    |                                                                                              |
| Supplemental Questions<br>Review and Submit                                                                                                    | <ul> <li>&gt;&gt; to administer financial aid</li> <li>&gt;&gt; to verify academic records</li> <li>&gt;&gt; to conduct research</li> <li>&gt;&gt; to report payments you m</li> </ul>                                                                                                    | s<br>s<br>ade that may qualify for a tax deduction on your income tax retu                                                                                                    | m                                                                                            |
| Supplemental Questions<br>Review and Submit<br>Requires response                                                                                                    | b to administer financial aid     b to verify academic records     b to conduct research     b to conduct research     b to report payments you m     In keeping with state and feder                                                                                                    | s<br>ade that may qualify for a tax deduction on your income tax retu<br>al law, the college will protect your SSN from unauthorized use                                                                                                    | m<br>ind disclosure. We are required to ask for yc                                           |
| supplemental Questions Review and Submit Review and Submit Requires response All required fields are filled out O - Required fields are not filled out                                                              | w to administer financial aid     w to verify academic records     w to conduct research     w to report payments you m     In keeping with state and feder     you will still be able to enroll in                                                                                                    | s<br>ade that may qualify for a tax deduction on your income tax retu<br>al law, the college will protect your SSN from unauthorized use a<br>the college, but you may be subject to an IRS penalty of \$50.                                                                                                 | m<br>nd disclosure. We are required to ask for yc                                            |
| supplemental Questions Review and Submit Review seponse                                                                                                    | <ul> <li>&gt;&gt; to administer financial aid</li> <li>&gt;&gt; to verify academic record</li> <li>&gt;&gt; to conduct research</li> <li>&gt;&gt; to report payments you m</li> <li>In keeping with state and feder</li> <li>you will still be able to emoil in a</li> <li>Please provide your legal sex</li> <li>admission to the college and in</li> </ul>  | s<br>ade that may qualify for a tax deduction on your income tax retu<br>al law, the college will protect your SSN from unauthorized use a<br>the college, but you may be subject to an IRS penalty of \$50.<br>as denoted on your birth certificate or driver's license per WAC 2:<br>student self-service. | m<br>ind disclosure. We are required to ask for yc<br>46-490-075 or WAC 308-104-0150. Gender |
| Supplemental Questions Review and Submit Review and Submit Requires response A required fields are filled out C Required fields are not filled out C - Required fields are not filled out C - Completed S - Started | <ul> <li>&gt;&gt; to administer financial aid</li> <li>&gt;&gt; to verify academic record</li> <li>&gt;&gt; to conduct research</li> <li>&gt;&gt; to report payments you m</li> <li>In keeping with state and feder</li> <li>you will still be able to enroll in</li> <li>Please provide your legal sex a</li> <li>admission to the college and in</li> </ul> | s<br>ade that may qualify for a tax deduction on your income tax retu<br>al law, the college will protect your SSN from unauthorized use a<br>the college, but you may be subject to an IRS penalty of \$50.<br>as denoted on your birth certificate or driver's license per WAC 2<br>student self-service.  | m<br>nd disclosure. We are required to ask for yc<br>46-490-075 or WAC 308-104-0150. Gender  |

When finished with this page, click NEXT on the lower right corner of the page or save for later.

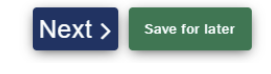

# Step 4

After you click NEXT on the Personal Information Page, you'll be taken to High School Information Page. Click on Search High School and a new dialogue box opens (shown below). Type in the name of your high school and options will appear. Click the link that represents your high school.

| School/College Search                            |                |              |            |  |
|--------------------------------------------------|----------------|--------------|------------|--|
| Enter School/College<br><mark>Nathan Hale</mark> | Select Country | Select State | Enter City |  |
| School/College Name                              | Country        | State        | City       |  |
| Nathan Hale-Ray High<br>School                   | USA            | СТ           | Moodus     |  |
| Nathan Hale High School                          | USA            | ОК           | Tulsa      |  |
| Nathan Hale High School                          | USA            | WA           | Seattle    |  |
| Nathan Hale High School                          | USA            | WI           | West Allis |  |

After you select the link that corresponds to your high school, the window closes and you'll see that your school's information has been entered (shown below).

| Add School/College Search High School * | Country        |   | Address Line 1    |
|-----------------------------------------|----------------|---|-------------------|
| Nathan Hale High School                 | United States  | ~ | 10750 30Th Ave Ne |
|                                         |                |   | City              |
| Address Line 2                          | Address Line 3 |   | Seattle           |
| Postal Code                             | State          |   |                   |
| 98125-7937                              | Washington     | ~ | Location Code     |

## Step 5

We're not quite done with the high school page. Next, add the date you began high school. You don't need to know the exact day. You can select a day in August or September. If you pick a day that is on a Saturday or Sunday, you'll get a red error message. For the end date, select the current day. Finally, select your <u>current grade</u> from the drop-down menu when asked, "What will be the highest level of completion when you begin college?" If you are in 12<sup>th</sup> grade, select *High School Diploma*. Look for the little arrow on the far right side of the page to find the drop-down menu (shown below). Click NEXT or save for later.

What will your high school completion status be when you begin college? \*

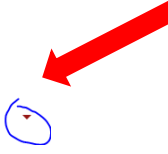

# Step 6

Complete the Ethnicity Information page next. (This is not required but helps the college with planning and support services.) When finished, select NEXT or save for later.

| Personal Information                                   |   | Ethnicity Details                                                                                                    |
|--------------------------------------------------------|---|----------------------------------------------------------------------------------------------------|
| High School Information                                | 3 |                                                                                                    |
| Ethnicity Details                                      | • | Required items are indicated by an asterisk*                                                                                                    |
| Residency                                              | • | Our system is committed to racial equity and equal opportunity for all students. We collect information on race, ethnicity, and other student demographic data to measure our progress<br>and guide our efforts to achieve these goals. Response or non-response to this section will not affect your consideration for admission. |
| Supplemental Questions                                 |   | 1. Are you Hispanic or Latino?                                                                                                    |
| Review and Submit                                      | • |                                                                                                    |
|                                                        |   | Ves, I am Hispanic or Latino                                                                                                    |
| * Requires response                                    |   | No, I am not Hispanic or Latino                                                                                                    |
| All required fields are filled out                     |   | 2. What is your race? Select one or more                                                                                                    |
| <ul> <li>Required fields are not filled out</li> </ul> |   |                                                                                                    |
| <ul> <li>Completed</li> </ul>                          |   | White Riack/Attican American                                                                                                    |
| O - Started                                            |   | Hispanical ratio                                                                                                    |
| Not Started                                            |   | Asian                                                                                                    |
| L                                                      |   | American Indian/Alaska Native                                                                                                    |
|                                                        |   | Native Hawaiian/Oth Pac Island                                                                                                    |

# Step 7

Next, you'll be on the Residency Page. Fill this out and when finished select NEXT or save for later. (On this page, every answer is in a drop-down menu. Look for the little arrow on the right side of the page.)

| Personal Information                                   | Residency                                                                                                    |
|--------------------------------------------------------|----------------------------------------------------------------------------------------------------|
| -ligh School Information                               | 3                                                                                                    |
| Ethnicity Details                                      | This section will require that you complete all the questions presented to you indicated by an asterisk*.                                                                                                    |
| Residency                                              | Responses to this section will not affect your consideration for admission, however, you may be requested to submit supporting documentation.                                                                                                    |
| Supplemental Questions                                 | Washington Senate Bill 5194 passed in 2021. It allows students who are eligible to sign this affidavit to pay in-state (resident) tuition and fees at public institutions (RCW 288 15.012(2) (e)). Access the form to see if you meet the residency requirements. |
| Review and Submit                                      | Do you understand your response to residency questions will not affect your consideration for admissions? *                                                                                                    |
| Requires response                                      | Yee Yee                                                                                                    |
| - All required fields are filled out                   |                                                                                                    |
| <ul> <li>Required fields are not filled out</li> </ul> | Are you all S Ciliteen?*                                                                                                    |
| Completed                                              |                                                                                                    |
| O - Started                                            | · · · · · · · · · · · · · · · · · · ·                                                                                                    |
| Not Started                                            |                                                                                                    |
|                                                        | Have you lived in the State of Washington for the past 12 consecutive months? *                                                                                                    |

# Step 8

After clicking SAVE, you'll arrive on the Supplemental Questions page. (This is not required but helps the college with planning and support services.) Although not required, you DO have to select an answer (one of which is *Prefer not to answer*.) When finished, select NEXT or save for later.

#### Step 9

This is the last step. After clicking NEXT on the Supplemental Questions, you'll be taken to the Certification Statement shown below. Read the text and click on the box next to "Yes, I accept." Finally, select *Submit Now* and you're done. Within a few days, you'll receive your student ID number (ctcLink ID number). You'll need to share this number with your High School teacher, so be sure to write it down. If you don't receive your number in a few days, be sure to check your junk folder!

#### **Review and Submit**

By selecting "Yes" below: I certify that all statements on this form are true to the best of my knowledge. It is the policy of Washington's community and technical colleges to provide equal opportunity in education regardless of race, ethnicity, creed, color, national origin, sex, marital status, sexual orientation, age, religion, genetic information, gender identity, veteran status or the presence of any sensory, mental, or physical disability.

Response or non-response to any of the questions listed as voluntary in this application will not affect your consideration for admission.

| Yes, I accept | Date: Jan 27, 2022        |
|---------------|---------------------------|
| Previous      | Save for later Submit Now |

Full Application Link: https://apply.ctc.edu/user